## Exercise Sheet 2

## Exercise 1 (Classifications of Operating Systems)

- 1. At any given moment, only a single program can be executed. Give the technical term for this operation mode.
- 2. Describe what half multi-user operating systems are.
- 3. Describe the difference between 8 bit, 16 bit, 32 bit, and 64 bit operating systems.
- 4. Name the essential criteria of real-time operating systems.
- 5. Name the two types of real-time operating systems.
- 6. Name four typical application areas of real-time operating systems and assign each application area to one of the categories of subtask 5.
- 7. Describe the structure of a thin kernel.
- 8. Describe the structure of a nano kernel.
- 9. Describe the structure of a monolithic kernel.
- 10. Describe the structure of a microkernel.
- 11. Describe the structure of a hybrid kernel.
- 12. GNU HURD implements a...

|     | $\Box$ monolithic kernel                                   | $\Box$ microkernel    | $\Box$ hybrid kernel |  |  |
|-----|------------------------------------------------------------|-----------------------|----------------------|--|--|
| 13. | Linux implements a                                         |                       |                      |  |  |
|     | $\Box$ monolithic kernel                                   | $\Box$ microkernel    | $\Box$ hybrid kernel |  |  |
| 14. | . MacOS X implements a                                     |                       |                      |  |  |
|     | $\Box$ monolithic kernel                                   | $\Box$ microkernel    | $\Box$ hybrid kernel |  |  |
| 15. | Windows NT4/Vista/XP/7/8/10 implements a                   |                       |                      |  |  |
|     | $\Box$ monolithic kernel                                   | $\Box$ microkernel    | $\Box$ hybrid kernel |  |  |
| 16. | Name one advantage and one drawback of monolithic kernels. |                       |                      |  |  |
| 17. | Name one advantage and one drawback of microkernels.       |                       |                      |  |  |
| 18. | Name one advantage and o                                   | one drawback of hybri | d kernels.           |  |  |

- 19. Your colleague recommends you to relocate frequently used server daemons, such as web server, email server, SSH server and FTP server, from user mode to kernel mode. How do you feel about this idea? Give reasons for your answer. Explain a benefit and one drawback.
- 20. Describe what Single System Image means.

# Exercise 2 (Basic Linux/UNIX commands)

Which command is used to...

- 1. check the man pages?
- 2. print out the present working directory in the shell?
- 3. create a new directory?
- 4. navigate to a directory?
- 5. print out the content a directory in the shell?
- 6. create an empty file?
- 7. try to determine the content of a file?
- 8. concatenate the content of files with other files and can also be used to print out the content of a file?
- 9. print out lines from the end of a file in the shell?
- 10. print out lines from the beginning of a file in the shell?
- 11. copy files or directories to a different location?
- 12. move files or directories to a different location?
- 13. delete files or directories?
- 14. delete an empty directory?
- 15. place a string in the shell?
- 16. modify the permissions of the file or directory?
- 17. change the password of a user?
- 18. terminate a session (and thus shell) and allows to specify the return value of the shell script?
- 19. reboot the system?

- 20. shut the system down?
- 21. create a new user?
- 22. delete a user?
- 23. modify a user?
- 24. print out the group memberships of a user?
- 25. create a new group?
- 26. delete a group?
- 27. change a group?
- 28. change the user ( $\implies$  ownership) which is associated with a file or directory?
- 29. change the group which is associated with a file or directory?
- 30. create a link?
- 31. search a file for lines which contain a search pattern?
- 32. print out a list of running processes in the shell?
- 33. bring a process, running in the background of the shell, into foreground?
- 34. bring a process into the background of the shell?
- 35. kill (terminate) a process?
- 36. kill (terminate) a group of processes?
- 37. specify the priority of a new process?
- 38. modify the priority of an existing process?
- 39. print out the process tree in the shell?

# Exercise 3 (Permissions / Access Rights)

The source of this tutorial is:

http://www.ws.afnog.org/afnog2012/unix-intro/presos/permissions-exercises.pdf

## Notes

- Commands preceded with \$ imply that you should execute the command as a general user and not as root.
- Commands preceded with **#** imply that you should be working as root with

sudo

#### REFERENCE

If you look at files in a directory using <code>ls -al</code> you will see the permissions for each file and directory. Here is an example:

drwxrwxr-x 3 bnc bnc 4096 Feb 25 09:49 directory -rwxr--r-- 12 bnc bnc 4096 Feb 16 05:02 file

The left column is important. You can view it like this:

| Туре       | User    | Group   | Other | Links | Owner | Group | Size | Date   | Hour  | Name      |
|------------|---------|---------|-------|-------|-------|-------|------|--------|-------|-----------|
| =====<br>d | <br>rwx | <br>rwx | r-x   | 3     | bnc   | bnc   | 4096 | Feb 25 | 09:49 | directory |
| -          | rwx     | r       | r     | 12    | bnc   | bnc   | 4096 | Feb 16 | 05:02 | file      |

The directory has r (read), w (write), x (execute) access for the User (= Owner) and Group. For Other it has r (read) and x (execute) access.

The file has r (read), w (write), x (execute) access for User and r (read) only access for everyone else (Group and Other).

You can change permissions with the chmod command. chmod uses a base eight (octal) system to configure permissions. Or, you can use an alternate form to specify permissions by column (User/Group/Other) at a time.

Permissions have values like this:

| Letter  | Permission                              | Value |
|---------|-----------------------------------------|-------|
| ======= | ======================================= |       |
| r       | read                                    | 4     |
| W       | write                                   | 2     |
| х       | execute                                 | 1     |
| -       | none                                    | 0     |

Thus you can give permissions to a file using the sum of the values for each permission you wish to give for each column. Here is an example:

| Letter  | Permission               | Value |
|---------|--------------------------|-------|
| ======= |                          | ===== |
|         | none                     | 0     |
| x       | execute                  | 1     |
| -w-     | write only (rarely used) | 2     |
| -wx     | write and execute (rare) | 3     |
| r       | read only                | 4     |
| r-x     | read and execute         | 5     |
| rw-     | read and write           | 6     |
| rwx     | read, write, and execute | 7     |

This is just one column. Since we have three areas of permissions (User, Group, Other), it looks like this, if you want to specify all 3 sets:

| Permissions | Numeric<br>equivalent | Description                                                                                                    |
|-------------|-----------------------|----------------------------------------------------------------------------------------------------|
| -rw         | 600                   | User has read & write permission.                                                                                                    |
| -rw-rr      | 644                   | User has read & write permission.<br>Group and Other have read permission.                                                              |
| -rw-rw-rw-  | 666                   | Everyone (User, Group, Other) has<br>read & write permission (dangerous?)                                                               |
| -rwx        | 700                   | User has read, write, execute permission.                                                                                               |
| -rwxr-xr-x  | 755                   | User has read, write, execute permission.<br>Rest of the world (Other) has read & execute<br>permission (typical for web pages or 644). |
| -rwxrwxrwx  | 777                   | Everyone has full access (read, write, execute).                                                                                        |
| -rwxxx      | 711                   | User has read, write, execute permission.<br>Group and world have execute permission.                                                   |
| drwx        | 700                   | User only has access to this directory.<br>Directories require execute permission to<br>access.                                         |
| drwxr-xr-x  | 755                   | User has full access to directory. Everyone else can see the directory.                                                                 |
| drwxxx      | 711                   | Everyone can list files in the directory,<br>but Group and Other need to know a filename<br>to do this.                                 |

## 1.) CHANGING FILE PERMISSIONS

If you are logged in as the root user on your machine please do the following to become a normal user.

# exit

Your prompt should change and now include a \$ sign.

\$

Please check your username with the command whoami:

#### \$ whoami

Please create a file and set permissions of the file in various ways.

\$ cd
\$ echo "test file" > working.txt
\$ chmod 444 working.txt

What does that look like?

#### \$ ls -lah working.txt

Because the file has no write permission for the owner, the owner can still change the file's permissions. This way, the owner can change the permissions of the file at any time to have write access again.

#### \$ chmod 644 working.txt

Or, you can do this by using this form of chmod:

#### \$ chmod u+w working.txt

Note: When you type these commands you should be able to use the tab key for command completion once you've typed the w in the file name working.txt. This will save you a lot of time. It's highly recommended!

To remove the read permission of a file for the user you would do

```
$ chmod u-r working.txt
```

Or, you can do something like this:

\$ chmod 344 working.txt

You probably noticed that you can use the – (minus) sign to remove permissions from a file. Try reading your file:

#### \$ cat working.txt

Now you cannot read your own file. Please make the file readable again by you with the chmod command. Look at your reference at the start of these tutorial to figure out what permissions are required.

## 2.) PROGRAM EXECUTION, PRIVILEGES AND SUDO

As a general user you can see that there is a file called /etc/shadow:

#### \$ ls /etc/shadow

But, you cannot see its contents:

#### \$ less /etc/shadow

Figure out the permissions of this file.

As a general user, however, you can see the content of the /etc/shadow file if you do the following:

#### \$ sudo less /etc/shadow

What is **sudo**? Read about it:

\$ man sudo